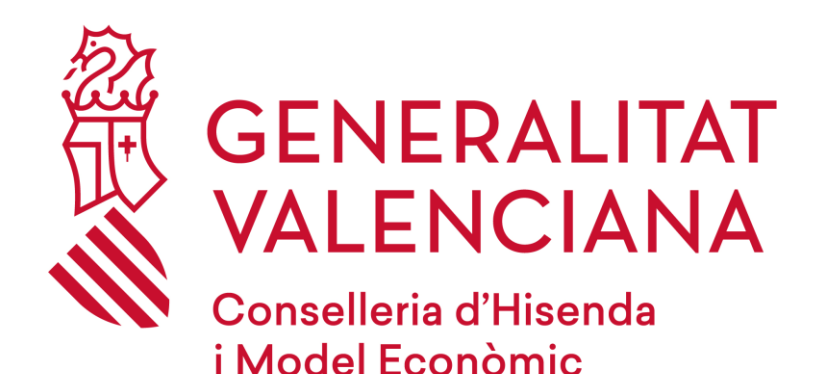

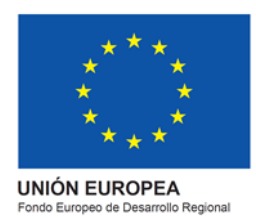

# Acceso cursos EVES

3 de febrero de 2022

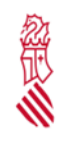

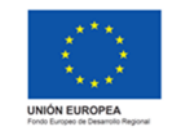

#### Para cualquier duda o consulta contacte con <u>http://e-formacion.gva.es/es/contacto</u> O a través del 963 985 300

Debido a los cambios tecnológicos del proyecto eFormación de la Generalitat, es necesario realizar una actualización de datos y cambio de contraseña. Esta acción se realizará una vez, la primera que se acceda.

Esta acción no supone ningún cambio en el seguimiento de los cursos que están en marcha.

| ¿Ha accedido con posterioridad al campus de formación EVES al 3 de enero de 2022? |                                                                                                    |  |
|-----------------------------------------------------------------------------------|----------------------------------------------------------------------------------------------------|--|
| Sí                                                                                | Su usuario no necesita realizar ningún cambio. Acceda a los cursos partiendo del punto 4. ACCESO A LOS CURSOS con su DNI/NIF/NIE y la nueva contraseña que usted indicó en el proceso de actualización de su ficha (punto 3). |  |
| No                                                                                | Ir al punto 1. ACCESO A LOS CURSOS de este documento                                                                                                    |  |

### 1. ACCESO A LOS CURSOS

| DNI/NIE/Pasaporto         |  |  |  |
|---------------------------|--|--|--|
| Contraseña                |  |  |  |
| He olvidado mi contraseña |  |  |  |
| INICIAR SESIÓN            |  |  |  |

La primera vez que se acceda, se pondrá el usuario y contraseña con la que accedía anteriormente a 2022.

| DNI/NIF/Pasaporte | usuarioOriginal    |
|-------------------|--------------------|
| Contraseña        | contraseñaOriginal |

ATENCIÓN: La primera vez, no introduzca su DNI/NIE/Pasaporte sino su usuario habitual y contraseña

| ¿Recuerda | ¿Recuerda su usuario contraseña anterior a 2022? |                                   |                                                  |                                       |                                                               |                                          |                                 |                                         |                  |
|-----------|--------------------------------------------------|-----------------------------------|--------------------------------------------------|---------------------------------------|---------------------------------------------------------------|------------------------------------------|---------------------------------|-----------------------------------------|------------------|
| Sí        | Inserte su us                                    | uario en                          | el campo DN                                      | II/NIE/                               | Pasaporte (su usu                                             | uario habitual,                          | no su                           | DNI) y pass                             | word             |
| No        | Recupere<br>https://eform<br>introducir su       | su<br><u>acion.gv</u><br>usuario/ | usuario<br>v <u>a.es/campus</u><br>/contraseña a | y<br>s <mark>/?ever</mark><br>anterio | contraseña<br><u>nt≕microsite.recov</u><br>r a 2022 en el pui | anterior<br>/ery&orgId=1<br>nto 1. ACCES | a<br><mark>8⟨</mark><br>SO A LC | 2022<br>1 <u>ld=1</u> y vue<br>DS CURSO | en<br>Iva a<br>S |

Página 2 de 7

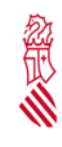

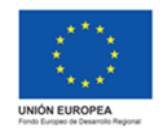

Fecha: Febrero 2022

Proyecto: eFormación

# 2. ACTUALIZACIÓN DE DATOS

Aparecerá la siguiente ventana informando de que se va a proceder a revisar los datos.

| Actualización de Datos de Usuario                   |  |  |  |
|-----------------------------------------------------|--|--|--|
| Con la intención de mejorar nuestro servicio, hemos |  |  |  |
| realizado un cambio tecnológico en la plataforma de |  |  |  |
| eFormación.                                         |  |  |  |
| Por este motivo, necesitamos que revise sus datos   |  |  |  |
| personales y actualice su contraseña.               |  |  |  |
| Si tiene cualquier duda, contacte con nosotros.     |  |  |  |
| Gracias por su colaboración.                        |  |  |  |
|                                                     |  |  |  |

#### Pulsaremos en Continuar.

| Registro                                                                                                    | ) de Usuario                     |
|----------------------------------------------------------------------------------------------------|----------------------------------|
| Tipo de Documentación*                                                                                                    |                                  |
| DNI                                                                                                    |                                  |
| DNI/NIE/Pasaporte*                                                                                                    |                                  |
| Contraseña*                                                                                                    | Imagen de Perfil                 |
|                                                                                                    | Seleccione archivo Exam          |
| Repita la contraseña*                                                                                                    | Género*                          |
| La contraseña debe tener al menos 8 caracteres y contener<br>una mayuscula, una minuscula, un numero y un caracter<br>especial(#?!@\$%^&*-). | Idioma*<br>Valenciano Castellano |
| E-mail*                                                                                                    |                                  |
| Nombre*                                                                                                    |                                  |
| Primer apellido*                                                                                                    |                                  |
| Segundo apellido                                                                                                    |                                  |
| Teléfono                                                                                                    |                                  |
|                                                                                                    |                                  |

Campos:

- Tipo de documentación (DNI / NIE / Pasaporte) [OBLIGATORIO]
- DNI/NIE/Pasaporte: Poner el valor correcto de acuerdo a su documentación (DNI / NIE / Pasaporte)
   [OBLIGATORIO]
- Contraseña: Debe cambiar su contraseña. La nueva contraseña tiene que tener al menos: [OBLIGATORIO]

|--|

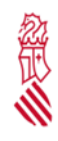

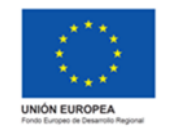

GUARDAR

- o 8 caracteres
- o 1 mayúscula
- o 1 minúscula
- o 1 número
- 1 carácter especial (#, ¿, !, @, \$, %, ^, &, \*, -)
- Repita la contraseña: Volver a escribir la nueva contraseña [OBLIGATORIO]
- E-mail: Introduzca el email al que quiere que se envíen las notificaciones del curso [OBLIGATORIO]
- Nombre: Introduzca su nombre, tal como aparece en su DNI/NIF/Pasaporte [OBLIGATORIO]
- Primer apellido: Introduzca su primer apellido, tal como aparece en su DNI/NIF/Pasaporte [OBLIGATORIO]
- Segundo apellido: Introduzca su segundo apellido, tal como aparece en su DNI/NIF/Pasaporte
- Teléfono: Introduzca su teléfono de contacto
- Código postal: Introduzca su código postal (solo si reside en España)
- Fecha de nacimiento: Introduzca su fecha de nacimiento
- Género: Seleccione (Hombre, Mujer, -) [OBLIGATORIO]
- Idioma: Seleccione (Castellano, Valenciano) [OBLIGATORIO]

Pulse Guardar, situado en la esquina inferior derecha

| ¿Ha podido guardar su ficha de usuario? |                                                                                                    |  |  |
|-----------------------------------------|----------------------------------------------------------------------------------------------------|--|--|
| Sí.                                     | Continúe en el punto 3. NUEVO USUARIO Y CONTRASEÑA                                                                                                    |  |  |
| No. No acepta mi<br>DNI/NIF             | Compruebe de nuevo que está poniendo correctamente su DNI/NIF/Pasaporte. En el caso del DNI y NIF, compruebe que incluye la letra.                                                           |  |  |
| No. No acepta mi<br>nombre/apellidos    | Coloque su Nombre y Apellidos EXACTAMENTE IGUAL QUE FIGURAN EN SU<br>DOCUMENTO DE IDENTIDAD, de lo contrario no se podrá hacer la verificación.                                              |  |  |
| No. No acepta mi<br>email               | ¿Es posible que su email esté siendo usado por otro usuario? Su email debe ser único.<br>Pruebe con un email personal/profesional único, nunca emails genéricos o listas de<br>distribución. |  |  |
| No. No acepta la contraseña             | Recuerde que la contraseña debe contener mínimo 8 caracteres de los cuales disponga<br>1 mayúscula, 1 minúscula, 1 número y 1 carácter especial admitido (#, ¿, !, @, \$, %, ^,<br>&, *, -)  |  |  |
| No. Otro                                | Contacte con el equipo técnico a través de http://e-formacion.gva.es/es/contacto                                                                                                    |  |  |
|                                         | O a través del <b>963 985 300</b>                                                                                                    |  |  |

|--|

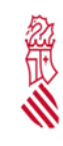

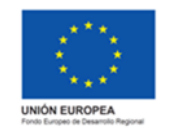

Fecha: Febrero 2022

Proyecto: eFormación

## 3. NUEVO USUARIO Y NUEVA CONTRASEÑA

| El usuario    | o se actualizado correctamente.       |
|---------------|---------------------------------------|
| A partir      | de este momento debe usar su          |
| DNI/NIE/Pasap | orte y la contraseña actualizada para |
| accede        | er a la plataforma eFormación.        |
| A continu     | ación le redirigiremos al portal de   |
|               | Eformación.                           |
|               | CONTINUAR                             |

A partir de ese momento, si los datos son correctos, usted tendrá un nuevo usuario y contraseña:

Usuario: Su DNI/NIF/Pasaporte introducido

Contraseña: La nueva contraseña introducida

| DNI/NIF/Pasaporte | suDNI/NIE/Pasaporte |
|-------------------|---------------------|
| Contraseña        | contraseñaNueva     |

ATENCIÓN: <u>A partir de entonces</u>, introduzca su DNI/NIF/Pasaporte y la nueva contraseña introducida en la actualización de datos

| ¿Comprend | e cuál es su nuevo usuario/contraseña?                                                                                    |  |  |  |
|-----------|----------------------------------------------------------------------------------------------------|--|--|--|
| Sí        | Ir al punto 4. ACCESO A LOS CURSOS                                                                                        |  |  |  |
| No        | Su usuario es su DNI/NIE/Pasaporte introducidos en su ficha y su contraseña, la que ha escrito y guardado en el punto 3.  |  |  |  |
|           | Si en este punto no recuerda su contraseña puede recuperarla en <u>https://eformacio.gva.es/resetting/request?lang=es</u> |  |  |  |

| Página 5 de 7 |  |
|---------------|--|
|---------------|--|

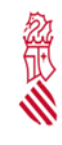

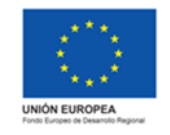

### 4. ACCESO A LOS CURSOS

Desde la página web de formación de EVES <u>Portal EVES - Campus virtual (gva.es)</u> localice el bloque de Acceso al Campus Virtual.

| DNI/NIE/Pasaporte         |  |  |  |  |
|---------------------------|--|--|--|--|
|                           |  |  |  |  |
| He olvidado mi contraseña |  |  |  |  |
| INICIAR SESIÓN            |  |  |  |  |
|                           |  |  |  |  |

Inserte su DNI/NIF/Pasaporte y la contraseña que ha escrito y guardado en el proceso de actualización de su ficha.

Si en este punto no recuerda su contraseña puede recuperarla en <u>https://eformacio.gva.es/resetting/request?lang=es</u>

Al acceder al aula verá sus cursos disponibles.

Pulse sobre Acceso al curso para cada uno de los que tenga disponibles.

| eformación                                                   |                                           |                                               |                                             |                        | GENERALITAT<br>VALENCIANA           |
|--------------------------------------------------------------|-------------------------------------------|-----------------------------------------------|---------------------------------------------|------------------------|-------------------------------------|
| 😑 🛛 formación 🔤                                              | Mensajarla 💿 Ayusta 🎓 Historial Académico |                                               |                                             |                        | SuperAdmin 🧶 -                      |
| (3) Inicio                                                   |                                           |                                               |                                             |                        | 🕼 Personalizar esta página          |
| # trice cel ato                                              |                                           |                                               |                                             |                        |                                     |
| Catendato                                                    | Bienvenid@                                |                                               |                                             |                        | 88                                  |
| M. Estadísticas                                              | Al Aula Moodle                            |                                               |                                             |                        |                                     |
| Ficheros privados                                            |                                           |                                               |                                             |                        |                                     |
| Ms curses                                                    |                                           |                                               | Listado de cursos de la organización: TODAS |                        |                                     |
| <ul> <li>ORGANIZACION 1</li> </ul>                           | PÁGINA DE INICIO EFORMACIÓN               |                                               |                                             |                        | 11/11/2020 49:10                    |
| <ul> <li>ESCOLA DE L'ESPORT DE LA<br/>GENERALITAT</li> </ul> | 0                                         |                                               |                                             |                        |                                     |
| · LABORA - ORIENTACIÓ                                        | CURSOS INICIADOS                          |                                               | Bionavia                                    |                        |                                     |
|                                                              |                                           |                                               |                                             |                        |                                     |
|                                                              |                                           |                                               | hakiadas d                                  |                        |                                     |
|                                                              | <pre>   formación </pre>                  | Costión y mantanimient                        | te instalaciones depentivos 2010-           |                        |                                     |
|                                                              |                                           | E Fecha de Inicio: 109/2016                   | 11 Fecha de final                           | sacián: ?              |                                     |
|                                                              |                                           | Tutores: Super Admin                          |                                             |                        |                                     |
|                                                              |                                           | ₱ Contenido visitado: 0%                      | Actividades superadas: 0/6                  | m? dias para finalizar |                                     |
|                                                              |                                           |                                               |                                             |                        | ➔ Acceso al curso                   |
|                                                              | () formación                              | 0                                             |                                             |                        |                                     |
|                                                              | Giornacion                                |                                               |                                             |                        |                                     |
|                                                              |                                           | Erecta de inico: 15/15/2015                   | 🛗 Pecha de final                            | oscián: ?              |                                     |
|                                                              |                                           | Tutores: Super Admin     Totores: Super Admin | The international All                       |                        |                                     |
|                                                              |                                           | 2                                             | Ville September. 177                        | m - was been more th   |                                     |
|                                                              |                                           |                                               |                                             |                        | <ul> <li>Acceso al curso</li> </ul> |

| ¿Tiene visib                           | le los cursos que está realizando?                                                                                                    |  |  |  |
|----------------------------------------|----------------------------------------------------------------------------------------------------|--|--|--|
| Sí                                     | Enhorabuena, ha finalizado el proceso de actualización requerido.                                                                                |  |  |  |
| No. No<br>recuerdo<br>mi<br>contraseña | Si no recuerda su contraseña introducida en 2022 puede recuperarla en:<br>https://eformacio.gva.es/resetting/request?lang=es                     |  |  |  |
| No                                     | Recuerde que:                                                                                                    |  |  |  |
|                                        | - Solo aparecerán los cursos que tenga disponible en las fechas de realización.                                                                  |  |  |  |
|                                        | - Si acaba de solicitar un curso, es posible que aun no esté matriculado/a. Espere a recibir un email de confirmación de matrícula.              |  |  |  |
|                                        | En caso contrario, contacte con el equipo técnico a través de <u>http://e-</u><br>formacion.gva.es/es/contacto o a través del <b>963 985 300</b> |  |  |  |

| Fagina o de 7 | Página 6 | de 7 |
|---------------|----------|------|
|---------------|----------|------|

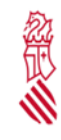

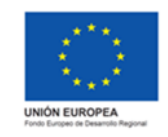

### **PROBLEMAS QUE PUEDEN SURGIR**

- **DNI/NIE/Pasaporte erróneo**: Compruebe que sus datos corresponden con el DNI/NIE/Pasaporte. Introduzca el valor de su DNI compuesto por 8 números y 1 letra (ejemplo: 12345678A).
- Ficha duplicada: Si dispone de una ficha duplicada, contacte con el soporte técnico.
- Correo duplicado: Su email ya está siendo usado en otra ficha, contacte con el soporte técnico.
- Correo erróneo: Compruebe haber escrito bien su email con el patrón usuario@dominio.dominio
- Nombre y Apellidos no se corresponden con el DNI: Verifique que sus datos están escritos correctamente. Por ejemplo, si en su DNI/NIF/Pasaporte pone "Francisco", no escriba "Paco". El nombre y apellidos debe escribirse tal cual aparezca en su documentación (DNI/NIE/Pasaporte) para la emisión correcta de certificados.
- Otros problemas: Contacte con el soporte técnico.

### **CONTACTO SOPORTE TÉCNICO**

http://e-formacion.gva.es/es/contacto

O a través del 963 985 300

|  | Página 7 de 7 |
|--|---------------|
|  | 0             |